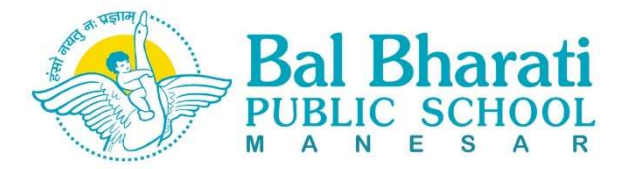

## Circular

### Ref. No. BBPSMN/2023/23

Date: 28.07.2023

## Let's Achieve More with EMBIBE!

### Dear Parent,

#### **Greetings from Bal Bharati Public School, Manesar**

As a part of our journey to be the frontrunner in adopting cutting-edge technology and enhancing the learning experience for our students, we have partnered with Jio EMBIBE, an AI Powered EdTech platform.

#### Using EMBIBE Students App, students will get access to:

- Major digital textbooks mapped to the school syllabus for Science, Mathematics and Social Science
- All popular book questions for online practice with hints and detailed solutions
- Reference books where theory is replaced with 3D learning 3D videos of 4-6 min duration
- Subject-related interesting videos on real-life examples, experiments and do it yourself
- Students can have assignments from teachers
- Analyse the test feedback and identify the weak topics and incorrect attempts
- Ask academic doubts using AI based Doubt Resolution Bot anytime, anywhere
  - Say Hi on 🕓 8088800148

#### Using EMBIBE Teachers Platform, school teachers will:

- Teach using 3D models, interactive quizzes, text book questions and 3D videos
- Assign AI based personalised homework
- Assign homework from the reference book and other popular books

#### Using EMBIBE Parents App, parents will:

- Track students' activities like videos watched, practice questions attempted and tests completed
- Assign tests and personalised homework based on the student's weaknesses

We would request you to encourage students to log in to the EMBIBE's Student App and download EMBIBE's Parent App to monitor your child's activities, provide personalised attention and ensure that your child is on the right track.

Please turn overleaf for your guide to EMBIBE's Student and Parent Apps.

**Best Regards** 

Akanksha Sehgal Setia Vice Principal

Horse Euman

Harsh Kumar Principal

## How to Log in to EMBIBE Student App

- 1. To access EMBIBE's Student App on a laptop/desktop/tablet, visit www.embibe.com (Google Chrome preferred).
- 2. You can also download EMBIBE Mobile App from Google Play Store for Android users or App Store for iOS users.

Type 'Embibe Learning Outcomes App' to find this icon  $\rightarrow$ 

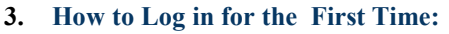

- a. Click on 'Log In'.
- b. Enter your 10 digits mobile number (registered with the school).
- Click on 'Get OTP' and verify using OTP. c.
- 4. How to Log in From Next Time Onwards:
  - a. You can log in via OTP verification OR
  - You can also log in using your default EMBIBE password which is Embibe@1234 (capital E not b. small e). This password can be changed from 'Account Setting >> Change Password'.

# How to Log in to EMBIBE for Parent App and Connect With Your Child

1. Download EMBIBE's Parent App from Google Play Store for Android users or App Store for iOS users.

Type 'Embibe for Parents'

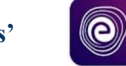

- 2. Sign up using your mobile number and enter the OTP.
- 3. If your child has already logged in EMBIBE, click on 'Connect Child' and enter the mobile number with which your child has signed up on EMBIBE.
- 4. If your child has not logged in on EMBIBE, then click on 'Create Child Account' with the mobile number registered with the school.

# **Happy EMBIBING!**

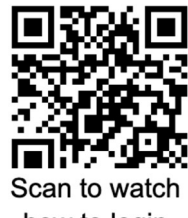

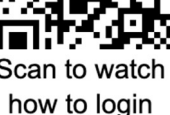

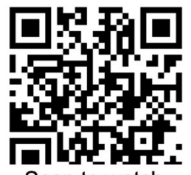

Scan to watch how to Signup & Connect your child